Štovani!

## U nastavku je pregled potrebnih radnji u KIS 4 WIN robnim knjigovodstvima kako bi se primjenila nova stopa PDV-a

## KIS WIN ŠIFRANICI

POREZI – u tabeli su oznake tarifnih brojeva sa pripadajućim stopama.

Potrebno je pozicionirati se na oznaku POSTOJEĆEG tarifnog broja u gornjem dijelu tabele, tabulatorom ili klikom miša prebaciti se u donji dio tabele te strelicom dolje otvoriti novi red u koji upisujete stopu POREZA te datum od kojeg se primjenjuje 01.08.2009.

|   | Porezi |           |           |          |        |          |                | × |
|---|--------|-----------|-----------|----------|--------|----------|----------------|---|
|   | T.Br.  | Opis      |           |          |        |          |                | ~ |
| Þ | 0,000  | 22        |           |          |        |          |                |   |
|   | 1,000  | UGOSTITEL | JSTVO     |          |        |          |                |   |
|   | 2,000  | 10 TISAK  |           |          |        |          |                |   |
|   | 3,000  | NULTA STO | PA        |          |        |          |                |   |
|   |        |           |           |          |        |          |                | ~ |
|   | P.D.V. | Potrošnja | Trošarina | P.Stavka | P.Nak. | Pdv(10%) | Datum promjene | ^ |
| Þ | 22,000 | 0,000     | 0,000     | 0,00     | 0,00   | N        | 01.01.1999     |   |
|   | 23,000 | 0,000     | 0,000     | 0,00     | 0,00   | N        | 01.08.2009     | ≡ |
|   |        |           |           |          |        |          |                |   |
|   |        |           |           |          |        |          |                |   |
|   |        |           |           |          |        |          |                | ~ |

Ukoliko imate više tarifnih brojeva sve ih je potrebno u donjem dijelu tabele ponovo dodati sa novim datumom primjene 01.08.2009. bez obzira da li se njihova stopa POREZA mijenja ili ne. Ukoliko stopa poreza ostaje ista samo upišite istu stopu i novi datum primjene 01.08.2009.

|   | Porezi |           |           |          |        |          |                | × |
|---|--------|-----------|-----------|----------|--------|----------|----------------|---|
|   | T.Br.  | Opis      |           |          |        |          |                | ^ |
|   | 0,000  | 22        |           |          |        |          |                |   |
|   | 1,000  | UGOSTITEL | JSTVO     |          |        |          |                |   |
| Þ | 2,000  | 10 TISAK  |           |          |        |          |                |   |
|   | 3,000  | NULTA STO | PA        |          |        |          |                | _ |
|   |        |           |           |          |        |          |                | ~ |
|   | P.D.V. | Potrošnja | Trošarina | P.Stavka | P.Nak. | Pdv(10%) | Datum promjene | ^ |
|   | 10,000 | 0,000     | 0,000     | 0,00     | 0,00   | N        | 01.01.1999     |   |
| Þ | 10,000 | 0,000     | 0,000     | 0,00     | 0,00   | N        | 01.08.2009     |   |
|   |        |           |           |          |        |          |                |   |
|   |        |           |           |          |        |          |                |   |
|   |        |           |           |          |        |          |                | ~ |

MALOPRODAJA – Prema Zakonu o porezu na dodanu vrijednost porezni obveznici koji zalihe dobara iskazuju po prodajnim cijenama s uračunanim porezom obvezni su na dan početka primjene propisa obaviti popis dobara za koje se mijenja porezna stopa i utvrditi cijene sa uračunanim porezom po novim poreznim stopama.

Knjiženje inventure – meni KNJIŽENJE, opcija ZAKLJUČIVANJE, unijeti količine u inventurno stanje, ispisati inventurne razlike tipkom F8 ISPIS. Za knjiženje inventurnih razlika služi tikpka F3 INVENTURNE RAZLIKE.

Ukoliko prihvaćate stanje na zalihama nema potrebe knjižiti inventuru, **SAMO ĆETE ISPISATI INVENTURNU LISTU ZA ARTIKLE** po tarifnom broju za koji se mijenja porez. MENI KNJIŽENJA, ZAKLJUČIVANJE, ISPIS F8 dodana je opcija ispis artikala koji pripadaju određenoj tarifi. Bitno za one koji imaju više tarifnih brojeva na zalihama. Dostupno samo u novoj verziji.

| 🏙 Inventurna lista                                                                                                    |                                                                                     |  |  |  |  |  |
|----------------------------------------------------------------------------------------------------|-------------------------------------------------------------------------------------|--|--|--|--|--|
| Ispis<br><u>E</u> kran                                                                                                    |                                                                                     |  |  |  |  |  |
| C <u>P</u> rinter                                                                                                    |                                                                                     |  |  |  |  |  |
| Opseg ispisa<br>Ispis sa cijenom<br>Ispis sa količinom<br>Suma                                                                                    | Sumiranje po barkodu<br><b>Sumiranje za prvih</b>                                   |  |  |  |  |  |
| 🔲 Ispis inv. razlika                                                                                                    | 2namenaka                                                                           |  |  |  |  |  |
| I Ispis viska                                                                                                    | Zhailichaka                                                                         |  |  |  |  |  |
| <ul> <li>Ispis po nazivu</li> <li>Ispis po nabavnim cijenama</li> <li>Ispis po cijenama iz šifrarnika</li> <li>Ispis sa inv. količinom</li> </ul> |                                                                                     |  |  |  |  |  |
| Prikaži © Količina<br>© Svi © <0 ©                                                                                                    | F Ispis opisa<br>Prikaži - ● Količina ⊂ Inv .Količina<br>● Svi ⊂ <0 ⊂ =0 ⊂ >0 ⊂ <>0 |  |  |  |  |  |
| Od šifre : 00                                                                                                    | 00000                                                                               |  |  |  |  |  |
| Do šifre : 9999999                                                                                                    |                                                                                     |  |  |  |  |  |
| Šifra partnera : 0                                                                                                    |                                                                                     |  |  |  |  |  |
| Po T.Br 🔽 0,000                                                                                                    |                                                                                     |  |  |  |  |  |
| Cijene na datum :                                                                                                    |                                                                                     |  |  |  |  |  |
| 🖺 Podešavanje štar                                                                                                    | npača 🗸 <u>O</u> K                                                                  |  |  |  |  |  |

Slijedeći korak je zapisnik o promjeni cijena – ukoliko mijenjate cijenu.

Pozovite ZALIHE, klikom na dugme **promjena cijena** aktivirat ćete izradu zapisnika za artikle koji pripadaju tarifnom broju čiji se postotak mijenja – uobičajena oznaka za opću stopu PDV-a je 0. Odabrat ćete opciju Po T.BR. i upisati oznaku tarifnog broja. promjena cijene te upisati oznaku dokumenta zapisnika na kojem će se promjene proknjižiti. **Ova opcija dostupna je samo u novoj verziji.** 

Dokument zapisnika mora ažurirati zalihe da bi se cijena promijenila. Ukoliko ne mijenjate cijenu već samo želite iskazati promjenu sa jednog na drugi tarifni broj odabrat ćete dokument zapisnika koji nhe ažurira zalihe. Ovaj dokument ujedno može poslužiti i kao popis robe na 31.07.2009.

| Promjena cijene              | ×      |
|------------------------------|--------|
| Od šifre 00                  | 01001  |
| do šifre 08                  | 01123  |
| I Za postotak I C Na cijenu  |        |
| za (%)                       |        |
| na cijenu : 0,00             |        |
| Vrsta dokumenta              | ZMK    |
| Umetni u zadnji dokument     | Г      |
| Dozvoli količinu 0           | Г      |
| Po T.Br. 🔽 0,000 Stari porez | 22,000 |
| 🗶 Otkaži                     | 🗸 ок   |

Ukoliko nemate novu verziju i nemate Ugovor o održavanju možete napraviti ručni zapisnik o promjeni cijena.

VELEPRODAJA /POGON/ FAKTURIRANJE USLUGA/ KOMUNALNO/ UPRAVITELJ Potrebno je samo definirati novu stopu i datum primjene te će se od tog datuma automatski na svim izlaznim dokumentima iskazivati nova stopa PDV-a 23%.

Srdačan pozdrav Ilijana Janjić